# Konfigurieren der Protokollierung im FirePOWER-Modul für System-/Datenverkehrsereignisse mithilfe von ASDM (integriertes Management)

# Inhalt

Einführung Voraussetzungen Anforderungen Verwendete Komponenten Hintergrundinformationen Konfigurieren Konfigurieren eines Ausgabeziels Schritt 1: Syslog-Serverkonfiguration Schritt 2: SNMP-Serverkonfiguration Konfiguration zum Senden von Datenverkehrsereignissen Aktivieren der externen Protokollierung für Verbindungsereignisse Externe Protokollierung für Angriffsversuche aktivieren Externe Protokollierung für IP Security Intelligence/DNS Security Intelligence/URL Security Intelligence aktivieren Externe Protokollierung für SSL-Ereignisse aktivieren Konfiguration zum Senden von Systemereignissen Externe Protokollierung für Systemereignisse aktivieren Überprüfen Fehlerbehebung Zugehörige Informationen Ähnliche Diskussionen in der Cisco Support Community

# Einführung

In diesem Dokument werden die System-/Datenverkehrsereignisse des FirePOWER-Moduls sowie die verschiedenen Methoden zum Senden dieser Ereignisse an einen externen Protokollierungsserver beschrieben.

# Voraussetzungen

## Anforderungen

Cisco empfiehlt, über Kenntnisse in folgenden Bereichen zu verfügen:

• Kenntnis der ASA (Adaptive Security Appliance)-Firewall, ASDM (Adaptive Security Device

Manager).

- Kenntnisse der FirePOWER-Appliance.
- Syslog, SNMP-Protokoll-Kenntnisse.

## Verwendete Komponenten

Die Informationen in diesem Dokument basieren auf den folgenden Software- und Hardwareversionen:

- ASA FirePOWER-Module (ASA 5506X/5506H-X/5506W-X, ASA 5508-X, ASA 5516-X) mit Softwareversion 5.4.1 und höher.
- ASA FirePOWER-Modul (ASA 5515-X, ASA 5525-X, ASA 5545-X, ASA 555-X) mit Softwareversion 6.0.0 und höher.
- ASDM 7.5(1) und höher

Die Informationen in diesem Dokument wurden von den Geräten in einer bestimmten Laborumgebung erstellt. Alle in diesem Dokument verwendeten Geräte haben mit einer leeren (Standard-)Konfiguration begonnen. Wenn Ihr Netzwerk in Betrieb ist, stellen Sie sicher, dass Sie die potenziellen Auswirkungen eines Befehls verstehen.

# Hintergrundinformationen

### Ereignistyp

FirePOWER-Modulereignisse können in zwei Kategorien eingeteilt werden:

- 1. Datenverkehrsereignisse (Verbindungsereignisse/Angriffsversuche/Sicherheitsinformationsereignisse/SSL-Ereignisse/Malware/Dateiereignisse).
- 2. Systemereignisse (FirePOWER-Betriebssystemereignisse).

## Konfigurieren

## Konfigurieren eines Ausgabeziels

### Schritt 1: Syslog-Serverkonfiguration

Um einen Syslog-Server für Datenverkehrsereignisse zu konfigurieren, navigieren Sie zu Konfiguration > ASA-Firepower-Konfiguration > Richtlinien > Aktionswarnungen und klicken Sie auf das Dropdown-Menü Create Alert (Warnmeldung erstellen), und wählen Sie die Option Syslog Alert erstellen aus. Geben Sie die Werte für den Syslog-Server ein.

Name: Geben Sie den Namen an, der den Syslog-Server eindeutig identifiziert.

Host: Geben Sie die IP-Adresse/den Hostnamen des Syslog-Servers an.

Port: Geben Sie die Portnummer des Syslog-Servers an.

Einrichtung: Wählen Sie eine beliebige Einrichtung, die auf Ihrem Syslog-Server konfiguriert ist.

**Schweregrad:** Wählen Sie einen beliebigen Schweregrad aus, der auf Ihrem Syslog-Server konfiguriert ist.

Tag: Geben Sie den Tagnamen an, der zusammen mit der Syslog-Meldung angezeigt werden soll.

| 🔄 Cisco ASDM 7.5(2) for ASA - 192.168.20.1 |                                     |                                         |                     |        |                |
|--------------------------------------------|-------------------------------------|-----------------------------------------|---------------------|--------|----------------|
| File View Tools Wizards Window H           | lelp                                |                                         | Type topic to searc | :h     | Go             |
| Home 🍓 Configuration 🔯 Monitoring          | Deploy - 🔇 Refresh 🔇 Ba             | ick 🔘 Forward 🧖 Help                    |                     |        | CISCO          |
| Device List Bookmarks Confi                | iguration > ASA FirePOWER Configura | tion > Policies > <u>Actions Alerts</u> |                     |        |                |
| Device List                                |                                     |                                         |                     |        |                |
| Add 📋 Delete 🚿 Connect                     | Alerts                              |                                         |                     |        |                |
| Find: Go                                   |                                     |                                         |                     | 0      | Create Alert 🔹 |
| N                                          | lame                                |                                         | Туре                | In Use | Enabled        |
|                                            |                                     |                                         |                     |        |                |
| ASA FirePOWER Configur 🗗 🗜                 |                                     |                                         |                     |        |                |
| Policies                                   | Edit Syslog                         | Alert Configuration                     |                     | ? ×    |                |
| Access Control Policy                      |                                     |                                         |                     |        |                |
| Intrusion Policy                           | Name                                | Syslog_Server                           |                     | - 18   |                |
|                                            | Host                                | 192.168.20.3                            |                     |        |                |
| SSL                                        | Port                                | 514                                     |                     |        |                |
| Actions Alerts                             | Facility                            | ALERT                                   |                     | •      |                |
| DNS Policy                                 | Severity                            | ALERT                                   |                     | •      |                |
| Device Management                          | Coronty                             |                                         |                     |        |                |
| Device                                     | Тад                                 |                                         |                     |        |                |
|                                            |                                     |                                         |                     |        |                |
| Firewall                                   |                                     | Store ASA FirePOWER                     | Changes Ca          | incel  |                |

Schritt 2:SNMP-Serverkonfiguration

Um einen SNMP-Trap-Server für Datenverkehrsereignisse zu konfigurieren, navigieren Sie zu ASDM Configuration > ASA FirePOWER Configuration > Policies > Actions Alerts (ASDM-Konfiguration > ASA FirePOWER-Konfiguration > Aktionswarnungen), und klicken Sie auf das Dropdown-Menü Create Alert (Warnmeldung erstellen) und wählen die Option SNMP Alert erstellen.

Name: Geben Sie den Namen an, der den SNMP-Trap-Server eindeutig identifiziert.

Trap Server: Geben Sie die IP-Adresse/den Hostnamen des SNMP-Trap-Servers an.

**Version:** Das FirePOWER-Modul unterstützt SNMP v1/v2/v3. Wählen Sie die SNMP-Version aus dem Dropdown-Menü aus.

**Community String:** Wenn Sie die Option v1 oder v2 in **Version** auswählen, geben Sie den SNMP-Community-Namen an.

**Benutzername:** Wenn Sie die Option v3 in **Version** auswählen, fordert das System das Feld **Benutzername** auf. Geben Sie den Benutzernamen an.

Authentifizierung: Diese Option ist Teil der SNMP v3-Konfiguration. Er stellt eine Authentifizierung basierend auf dem Hash bereit.

Algorithmen, die entweder MD5- oder SHA-Algorithmen verwenden. Wählen Sie im Dropdown-Menü **Protokoll** den Hash-Algorithmus aus, und geben Sie Folgendes ein:

Option "Kennwort in Kennwort". Wenn Sie diese Funktion nicht verwenden möchten, wählen Sie

die Option Keine.

**Datenschutz**: Diese Option ist Teil der SNMP v3-Konfiguration. Er stellt Verschlüsselung mithilfe des DES-Algorithmus bereit. Wählen Sie im **Protokoll-**Dropdown-Menü die Option **DES** und geben Sie das Kennwort in das Feld **Kennwort ein**. Wenn Sie die Datenverschlüsselungsfunktion nicht verwenden möchten, wählen Sie die Option **Keine**.

|                     |                                                                                                    |                                                                                                    |                                                                                                    |                                                                                                    | -                                                                                                    |
|---------------------|----------------------------------------------------------------------------------------------------|----------------------------------------------------------------------------------------------------|----------------------------------------------------------------------------------------------------|----------------------------------------------------------------------------------------------------|----------------------------------------------------------------------------------------------------|
| Name                | SNMP_SERVER_1                                                                                                    |                                                                                                    | Use                                                                                                    | Enabled                                                                                                    | 1                                                                                                    |
| Trap Server         | 192.168.20.4                                                                                                    |                                                                                                    | t Used                                                                                                    |                                                                                                    | Ø                                                                                                    |
| Version             | v2                                                                                                    |                                                                                                    |                                                                                                    |                                                                                                    |                                                                                                    |
| Community<br>String | Secret                                                                                                    |                                                                                                    |                                                                                                    |                                                                                                    |                                                                                                    |
|                     | Store ASA FirePOWER Changes                                                                                                    | Cancel                                                                                                    |                                                                                                    |                                                                                                    |                                                                                                    |
| _                   |                                                                                                    |                                                                                                    |                                                                                                    |                                                                                                    |                                                                                                    |
| Edit SNMP A         | lert Configuration SNMP Version V3                                                                                                    | ? ×                                                                                                    | $\odot$                                                                                                    | Create Alert                                                                                                    |                                                                                                    |
| Name                | SNMP_SERVER_1                                                                                                    |                                                                                                    | Use                                                                                                    | Enabled                                                                                                    |                                                                                                    |
| Trap Server         | 192.168.20.4                                                                                                    |                                                                                                    | t Used                                                                                                    |                                                                                                    | Ø                                                                                                    |
| Version             | v3                                                                                                    |                                                                                                    |                                                                                                    |                                                                                                    |                                                                                                    |
| User Name           | user1                                                                                                    |                                                                                                    |                                                                                                    |                                                                                                    |                                                                                                    |
| Authenticatio       | n                                                                                                    |                                                                                                    |                                                                                                    |                                                                                                    |                                                                                                    |
| Protocol            | MD5                                                                                                    | •                                                                                                    |                                                                                                    |                                                                                                    |                                                                                                    |
| Password            | •••••                                                                                                    |                                                                                                    |                                                                                                    |                                                                                                    |                                                                                                    |
| Privacy             |                                                                                                    |                                                                                                    |                                                                                                    |                                                                                                    |                                                                                                    |
| Protocol            | DES                                                                                                    | Y                                                                                                    |                                                                                                    |                                                                                                    |                                                                                                    |
| Password            | •••••                                                                                                    |                                                                                                    |                                                                                                    |                                                                                                    |                                                                                                    |
|                     |                                                                                                    |                                                                                                    |                                                                                                    |                                                                                                    |                                                                                                    |
|                     | Edit SNMP A<br>Name<br>Trap Server<br>Version<br>Community<br>String<br>Edit SNMP A<br>Name<br>Trap Server<br>Version<br>User Name<br>Authenticatio<br>Protocol<br>Password<br>Protocol<br>Password | Name       SNMP_SERVER_1         Trap Server       192.168.20.4         Version       v2         Community       Secret         String       Secret         Edit SNMP Alert Configuration       SNMP_Version V3         Name       SNMP_SERVER_1         Trap Server       192.168.20.4         Version       v3         User Name       user1         Authentication       MD5         Password       OES         Protocol       DES         Paseword       DES | Name     SNMP_SERVER_1       Trap Server     192.168.20.4       Version     v2       Community     Secret       String     Secret       Cancel     Cancel   Edit SNMP Alert Configuration SNMP Version V3 ? ×       Name     SNMP_SERVER_1       Trap Server     192.168.20.4       Version     V3       Version     v3       User Name     user1       Authentication     Protocol       MD5     V       Password     V | Name SNMP_SERVER_1   Trap Server 192.168.20.4   Version v2   Community Secret   String Secret   Edit SNMP Alert Configuration SNMP Version V3 ? ×   Name SNMP_SERVER_1   Trap Server 192.168.20.4   Version v3   Version v3   User Name user1   Authentication MD5   Protocol MD5   Protocol DES   Privacy Protocol   Protocol DES   Protocol DES | Name SNMP_SERVER_1   Trap Server 192.168.20.4   Version v2   Community Secret   String Secret   Edit SNMP Alert Configuration SNMP Version V3 ? ×   Image: Snmp_SERVER_1   Trap Server 192.168.20.4   Edit SNMP Alert Configuration SNMP Version V3 ? ×   Image: Snmp_SERVER_1   Trap Server 192.168.20.4   Version v3   Version v3   Version v3   Version v3   Image: Snmp_SERVER_1   Image: Snmp_SERVER_1 |

## Konfiguration zum Senden von Datenverkehrsereignissen

#### Aktivieren der externen Protokollierung für Verbindungsereignisse

Verbindungsereignisse werden generiert, wenn Datenverkehr auf eine Zugriffsregel trifft, bei der die Protokollierung aktiviert ist. Um die externe Protokollierung für Verbindungsereignisse zu aktivieren, navigieren Sie zu (ASDM Configuration > ASA FirePOWER Configuration > Policies > Access Control Policy), bearbeiten Sie die Zugriffsregel und navigieren Sie zur Protokollierungsoption.

Wählen Sie die Protokollierungsoption entweder bei "Beginning and End of Connection" (Beginn und Ende der Verbindung) aus oder melden Sie sich bei "End of Connection" (Ende der Verbindung). Navigieren Sie zu Option Verbindungsereignisse an senden, und geben Sie an, wo Ereignisse gesendet werden sollen.

Um Ereignisse an einen externen Syslog-Server zu senden, wählen Sie **Syslog aus**, und wählen Sie dann eine Syslog-Warnmeldung aus der Dropdown-Liste aus. Optional können Sie eine Syslog-Warnmeldung hinzufügen, indem Sie auf das **Symbol** Hinzufügen klicken.

Um Verbindungsereignisse an einen SNMP-Trap-Server zu senden, wählen Sie **SNMP Trap** und dann eine SNMP-Warnmeldung aus der Dropdown-Liste aus. Optional können Sie eine SNMP-Warnmeldung hinzufügen, indem Sie auf das **Symbol** Hinzufügen klicken.

| Configuration > ASA FirePOWER Configuration > Policies > Access Control Policy                       |                          |
|----------------------------------------------------------------------------------------------------|--------------------------|
| ASA ASA FirePOWER                                                                                    |                          |
| Editing Rule - WebsiteBlock                                                                          |                          |
| Name WebsiteBlock State                                                                              |                          |
| Action X Block with reset   IPS: no policies Variables: n/a Files: no inspection Logging: connection | s: Event Viewer, syslog, |
| Zones Networks 🔺 Users Applications Ports URLs 🔺 ISE Attributes                                      | spection Logging         |
| Log at Beginning and End of Connection                                                               |                          |
| O Log at End of Connection                                                                           |                          |
| O No Logging at Connection                                                                           |                          |
| File Events:                                                                                         |                          |
| Log Files                                                                                            |                          |
| Send Connection Events to:                                                                           |                          |
| Event Viewer                                                                                         |                          |
| Syslog (Connection Event only) Syslog_Server                                                         |                          |
| SNMP Trap SNMP_SERVER_1                                                                              |                          |
|                                                                                                    |                          |
|                                                                                                    |                          |
|                                                                                                    | Save                     |

#### Externe Protokollierung für Angriffsversuche aktivieren

Angriffsereignisse werden generiert, wenn eine Signatur (Snort-Regeln) mit schädlichem Datenverkehr übereinstimmt. Um die externe Protokollierung von Angriffsversuchen zu aktivieren, navigieren Sie zu ASDM Configuration > ASA FirePOWER Configuration > Policies > Intrusion Policy > Intrusion Policy (ASDM-Konfiguration > ASA FirePOWER-Konfiguration > Richtlinien für Sicherheitsrisiken > Intrusion Policy (Angriffsrichtlinie). Erstellen Sie entweder eine neue Intrusion Policy, oder bearbeiten Sie vorhandene Intrusion Policy.Navigieren Sie zu Erweiterte Einstellungen > Externe Antworten.

Um Intrusion Events an einen externen SNMP-Server zu senden, wählen Sie in **SNMP Alerting** die Option **Enabled (Aktiviert)** aus, und klicken Sie dann auf die Option **Edit (Bearbeiten**).

Trap-Typ: Der Trap-Typ wird für IP-Adressen verwendet, die in den Warnungen angezeigt werden. Wenn Ihr Netzwerkmanagementsystem den Adresstyp INET\_IPV4 korrekt wiedergibt, können Sie als Binär auswählen. Wählen Sie andernfalls String aus.

SNMP-Version: Wählen Sie Version 2 oder Version 3 ein.

#### SNMP v2-Option

**Trap-Server:** Geben Sie die IP-Adresse/den Hostnamen des SNMP-Trap-Servers an, wie in diesem Bild gezeigt.

Community-String: Geben Sie den Community-Namen an.

#### SNMP v3-Option

**Trap-Server:** Geben Sie die IP-Adresse/den Hostnamen des SNMP-Trap-Servers an, wie in diesem Bild gezeigt.

Authentifizierungskennwort: FestlegenKennwort für die Authentifizierung erforderlich. SNMP v3 verwendet die Hash-Funktion zur Authentifizierung des Kennworts.

**Privates Kennwort:** Geben Sie das Kennwort für die Verschlüsselung an. SNMP v3 verwendet zur Verschlüsselung dieses Kennworts den DES-Blockcode (Data Encryption Standard).

Benutzername: Geben Sie den Benutzernamen an.

| onfiguration > ASA FirePOWER Confi                                      | <u>guration &gt; Policies</u> > <u>Intrusio</u>                        | n Policy > Intrusion Policy                                                                                         |        |  |  |
|-------------------------------------------------------------------------|------------------------------------------------------------------------|----------------------------------------------------------------------------------------------------|--------|--|--|
|                                                                         |                                                                        |                                                                                                    |        |  |  |
| Policy Information                                                      | SNMP Alerting                                                          |                                                                                                    | < Back |  |  |
| Rules                                                                   | Settings                                                               |                                                                                                    |        |  |  |
| <ul> <li>Advanced Settings</li> <li>Global Rule Thresholding</li> </ul> | Trap Type () as Bina                                                   | ary 🔘 as String                                                                                                    |        |  |  |
| SNMP Alerting                                                           | SNMP Version    Versior                                                | 12 Version3                                                                                                    |        |  |  |
| Policy Layers                                                           | SNMP v2                                                                |                                                                                                    |        |  |  |
|                                                                         | Trap Server 192.1                                                      | .68.20.3                                                                                                    |        |  |  |
|                                                                         | Community String Secre                                                 | t                                                                                                    |        |  |  |
| Policy Information 🖄<br>Rules                                           | SNMP Alerting Settings                                                 |                                                                                                    | < Back |  |  |
| Advanced Settings<br>Global Rule Thresholding                           | 1gs Trap Type (as Binary ) as String                                   |                                                                                                    |        |  |  |
| SNMP Alerting                                                           | SNMP Version 🔘 Versio                                                  | SNMP Version O Version2  Version3                                                                                   |        |  |  |
| Policy Layers                                                           | CNIMD                                                                  |                                                                                                    |        |  |  |
|                                                                         | SIMMP V3                                                               |                                                                                                    |        |  |  |
|                                                                         | Trap Server                                                            | 192.168.20.3                                                                                                    |        |  |  |
|                                                                         | Trap Server<br>Authentication Password                                 | 192.168.20.3                                                                                                    |        |  |  |
|                                                                         | Trap Server<br>Authentication Password<br>Private Password             | 192.168.20.3         •••••••         (SNMP v3 passwords must be 8 or more characters)                               |        |  |  |
|                                                                         | Trap Server<br>Authentication Password<br>Private Password<br>Username | 192.168.20.3         •••••••         •••••••         (SNMP v3 passwords must be 8 or more characters)         user3 |        |  |  |

Wählen Sie Option aus, um Intrusion Events an einen externen Syslog-Server zu senden. Aktiviert in Syslog Warnung und anschließend auf Bearbeiten wie in diesem Bild gezeigt.

Protokollierungshost: Geben Sie die IP-Adresse/den Hostnamen des Syslog-Servers an.

Einrichtung: Einrichtung auswählen die auf Ihrem Syslog-Server konfiguriert wurde.

**Schweregrad:** Wählen Sie einen beliebigen Schweregrad aus, der auf Ihrem Syslog-Server konfiguriert ist.

| ntiguration > ASA FirePOWER Contin                                      | <u>guration &gt; Policies</u> > <u>Intrusion Policy</u> > <u>Intrusion Policy</u> |        |
|-------------------------------------------------------------------------|-----------------------------------------------------------------------------------|--------|
| Policy Information 🛆                                                    | Syslog Alerting                                                                   | < Back |
| Rules                                                                   | Settings                                                                          |        |
| <ul> <li>Advanced Settings</li> <li>Global Rule Thresholding</li> </ul> | Logging Hosts 192.168.20.3 (Single IP address or comma-separated list)            |        |
| SNMP Alerting                                                           | Facility ALERT T                                                                  |        |
| Syslog Alerting                                                         | Priority EMERG <b>T</b>                                                           |        |
| Policy Layers                                                           | Revert to Defaults                                                                |        |

# Externe Protokollierung für IP Security Intelligence/DNS Security Intelligence/URL Security Intelligence aktivieren

IP Security Intelligence/DNS Security Intelligence/URL Security Intelligence-Ereignisse werden generiert, wenn der Datenverkehr einer IP-Adresse/Domänenname/URL Security Intelligence-Datenbank entspricht. Um die externe Protokollierung für IP-/URL-/DNS-Sicherheitsereignisse zu aktivieren, navigieren Sie zu (ASDM-Konfiguration > ASA FirePOWER Configuration > Policies > Access Control Policy > Security Intelligence),

Klicken Sie auf das **Symbol**, wie im Bild gezeigt, um die Protokollierung für IP/DNS/URL-Sicherheitsintelligenz zu aktivieren. Durch Klicken auf das Symbol wird ein Dialogfeld angezeigt, in dem die Protokollierung und die Option zum Senden der Ereignisse an den externen Server aktiviert werden.

Um Ereignisse an einen externen Syslog-Server zu senden, wählen Sie **Syslog aus**, und wählen Sie dann eine Syslog-Warnmeldung aus der Dropdown-Liste aus. Optional können Sie eine Syslog-Warnmeldung hinzufügen, indem Sie auf das Symbol Add (Hinzufügen) klicken.

Um Verbindungsereignisse an einen SNMP-Trap-Server zu senden, wählen Sie **SNMP Trap aus**, und wählen Sie dann eine SNMP-Warnmeldung aus der Dropdown-Liste aus. Optional können Sie eine SNMP-Warnmeldung hinzufügen, indem Sie auf das Symbol Add (Hinzufügen) klicken.

| Configura         | tion > ASA FirePOWER Config                                                                                                    | <u>uration &gt; Policies</u> > <u>A</u> | ccess Control I | <u>Policy</u>                                                     |                                                                               | <del>م</del>                                                                                                    |
|-------------------|----------------------------------------------------------------------------------------------------|-----------------------------------------|-----------------|-------------------------------------------------------------------|-------------------------------------------------------------------------------|----------------------------------------------------------------------------------------------------|
| ASA               | ASA FirePOWER                                                                                                    |                                         |                 |                                                                   |                                                                               |                                                                                                    |
| Defa<br>Enter a   | ault Allow All Tra                                                                                                    | ffic                                    | И               | Status: Access Control policy                                     | out-of-date on device                                                         | A Show Warnings                                                                                                    |
| Identity<br>Rules | y Policy: <u>None</u><br>Security Intelligence                                                                                                    | SSL Policy: None<br>HTTP Responses      | Advanced        | E                                                                 | inable logging for DNS t                                                      | olacklisting Evensts                                                                                                    |
| Availat           | Ache Objects C C<br>arch for a URL<br>tworks URLs<br>obal-Blacklist-for-URL<br>obal-Whitelist-for-URL<br>Attackers<br>At Bogon<br>At Bots<br>At CnC<br>At Malware<br>At Open proxy | Available Zones C                       |                 | Add to<br>Whitelist<br>Add to<br>Whitelist<br>Add to<br>Blacklist | Y Default DNS Policy (2)<br>-Whitelist (Any Zone) -<br>-Whitelist-for-URL (An | Enable logging for IP SI Events<br>Blacklist (2) (2)<br>Networks<br>Global-Blacklist (Any Zone)<br>CURLS<br>Enable logging for URL SI Events |

#### Externe Protokollierung für SSL-Ereignisse aktivieren

**SSL-Ereignisse** werden generiert, wenn der Datenverkehr mit einer beliebigen Regel in einer SSL-Richtlinie übereinstimmt, in der die Protokollierung aktiviert ist. Um die externe Protokollierung für SSL-Datenverkehr zu aktivieren, navigieren Sie zu **ASDM Configuration > ASA FirePOWER Configuration > Policies > SSL.** Bearbeiten Sie die vorhandene Regel oder erstellen Sie eine neue Regel, und navigieren Sie zur **Protokollierungsoption**.Wählen Sie die Option **Protokoll bei Verbindungsende** aus.

Navigieren Sie anschließend zu **Verbindungsereignisse senden,** und geben Sie an, an welche Stelle die Ereignisse gesendet werden sollen.

Um Ereignisse an einen externen Syslog-Server zu senden, wählen Sie **Syslog aus**, und wählen Sie dann eine Syslog-Warnmeldung aus der Dropdown-Liste aus. Optional können Sie eine Syslog-Warnmeldung hinzufügen, indem Sie auf das Symbol Add (Hinzufügen) klicken.

Um Verbindungsereignisse an einen SNMP-Trap-Server zu senden, wählen Sie **SNMP Trap** und dann eine SNMP-Warnmeldung aus der Dropdown-Liste aus. Optional können Sie eine SNMP-Warnmeldung hinzufügen, indem Sie auf das Symbol Add (Hinzufügen) klicken.

| onfiguration > ASA FirePOWER Configuration > Polici | <u>es</u> > <u>SSL</u> |             |     |             |                |         | ć       |
|-----------------------------------------------------|------------------------|-------------|-----|-------------|----------------|---------|---------|
| Default SSL Policy                                  |                        |             |     |             |                |         | Í       |
| Editing Rule - SSL_Re_Sign                          |                        |             |     |             |                |         |         |
| Name SSL_Re_Sign                                    |                        | 🕑 Enab      | led |             | Move into Cate | gory    | ▼ Stand |
| Action Decrypt - Resign 💌 with                      | Servertest             |             |     | • c •       | Replace Key    |         |         |
| Zones Networks Users Applications                   | Ports Category         | Certificate | DN  | Cert Status | Cipher Suite   | Version | ]       |
| Log at End of Connection                            |                        |             |     |             |                |         |         |
| Send Connection Events to:                          |                        |             |     |             |                |         |         |
| 🕑 Event Viewer                                      |                        |             |     |             |                |         |         |
| Syslog Syslog_Server                                |                        | ▼ ③         |     |             |                |         |         |
| SNMP Trap SNMP_SERVER_1                             |                        | <b>~</b> (3 |     |             |                |         |         |

## Konfiguration zum Senden von Systemereignissen

#### Externe Protokollierung für Systemereignisse aktivieren

Systemereignisse zeigen den Status des FirePOWER-Betriebssystems an. Mit dem SNMP-Manager können diese Systemereignisse abgefragt werden.

Um den SNMP-Server zu konfigurieren, um Systemereignisse vom FirePOWER-Modul abzurufen, müssen Sie eine Systemrichtlinie konfigurieren, die die Informationen in der Firewall-MIB (Management Information Base) bereitstellt, die vom SNMP-Server abgefragt werden kann.

Navigieren Sie zu ASDM Configuration > ASA FirePOWER Configuration > Local > System Policy und klicken Sie auf SNMP.

**SNMP-Version:** Das FirePOWER-Modul unterstützt SNMP v1/v2/v3. Geben Sie die SNMP-Version an.

**Community-String:** Wenn Sie in der Option SNMP-Version **v1/v2** auswählen, geben Sie den SNMP-Community-Namen in das Feld Community String ein.

**Benutzername:** Wenn Sie die Option **v3** in Version auswählen. Klicken Sie auf die Schaltfläche **Benutzer hinzufügen**, und geben Sie den **Benutzernamen** im Feld Benutzername an.

**Authentifizierung:** Diese Option ist Teil der SNMP v3-Konfiguration. Sie stellt eine Authentifizierung auf der Grundlage des Hashed Message Authentication Code mit MD5- oder SHA-Algorithmen bereit. **Protokoll** für Hash-Algorithmus auswählen und Kennwort eingeben

im Feld **Kennwort**. Wenn Sie die Authentifizierungsfunktion nicht verwenden möchten, wählen Sie die Option **Keine**.

**Datenschutz**: Diese Option ist Teil der SNMP v3-Konfiguration. Er stellt Verschlüsselung mithilfe des DES/AES-Algorithmus bereit. Wählen Sie das Protokoll für die Verschlüsselung aus, und geben Sie das Kennwort in das Feld **Kennwort ein**. Wenn Sie keine Datenverschlüsselungsfunktion wünschen, wählen Sie die Option **Keine**.

| Configuration > ASA FirePOWER Configuration > Local > System Policy |                      |                     |  |  |  |
|---------------------------------------------------------------------|----------------------|---------------------|--|--|--|
|                                                                     |                      |                     |  |  |  |
| Policy Name                                                         | Default              |                     |  |  |  |
|                                                                     | Derudit              |                     |  |  |  |
| Policy Description                                                  | Default Sy           | System Policy       |  |  |  |
| Status: System policy out-of-date                                   | on device            |                     |  |  |  |
|                                                                     | SNMP Version         | n V1/V2             |  |  |  |
| Access List                                                         |                      | Marrian D.          |  |  |  |
| Email Notification                                                  | SIMP VEISION         | Version 2           |  |  |  |
| ► SNMP                                                              | Community String     | Secret              |  |  |  |
| STIG Compliance                                                     |                      |                     |  |  |  |
| Time Synchronization                                                |                      |                     |  |  |  |
| Save Balia and Suit                                                 |                      |                     |  |  |  |
| Save Policy and Exit Cancel                                         | the strends for      | Contrary Deline     |  |  |  |
| Configuration > ASA FIREPOWER Config                                |                      | <u>ystem Policy</u> |  |  |  |
|                                                                     |                      |                     |  |  |  |
| Policy Name                                                         | Default              |                     |  |  |  |
| Policy Description Default System Policy                            |                      |                     |  |  |  |
| Status: System policy out-of-date                                   | on device            |                     |  |  |  |
|                                                                     | SNMP Vers            | rsion V3            |  |  |  |
| Access List                                                         |                      |                     |  |  |  |
| Email Notification                                                  | Username             | user2               |  |  |  |
| ► SNMP                                                              | Authentication Proto | otocol SHA 🔻        |  |  |  |
| STIG Compliance                                                     |                      |                     |  |  |  |
| Time Synchronization                                                | Authentication Pass  | ssword              |  |  |  |
|                                                                     | verify rassword      | •••••               |  |  |  |
| Save Policy and Exit Cancel                                         | Privacy Protocol     | DES V               |  |  |  |
|                                                                     | Privacy Password     | •••••               |  |  |  |
|                                                                     | Verify Password      | •••••               |  |  |  |
|                                                                     |                      |                     |  |  |  |
|                                                                     |                      | Add                 |  |  |  |

**Hinweis**: Eine Management Information Base (MIB) ist eine Sammlung von Informationen, die hierarchisch organisiert ist. MIB-Datei (DCEALERT.MIB) für das FirePOWER-Modul ist am Verzeichnisspeicherort (/etc/sf/DCEALERT.MIB) verfügbar, der von diesem Verzeichnisspeicherort abgerufen werden kann.

# Überprüfen

Für diese Konfiguration ist derzeit kein Überprüfungsverfahren verfügbar.

# Fehlerbehebung

Für diese Konfiguration sind derzeit keine spezifischen Informationen zur Fehlerbehebung

verfügbar.

# Zugehörige Informationen

<u>Technischer Support und Dokumentation - Cisco Systems</u>